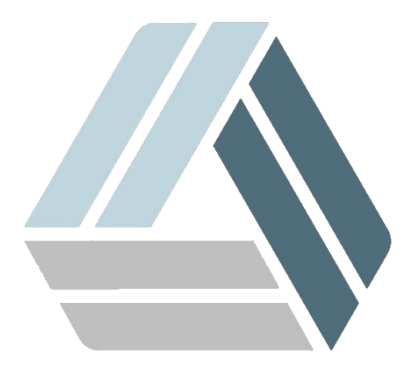

## Руководство пользователя AlterOS Desktop Edition

# Содержание

Часть І Установка КриптоПро

3

3

### 1 Установка КриптоПро

#### Вариант 1.

В инструкции описана установка СКЗИ КриптоПро CSP 4.0 на AlterOS Desktop для работы с Рутокен Lite. Инструкция действительна для 64-разрядной архитектуры процессоров. Используемый браузер – Firefox.

- Для установки СКЗИ КриптоПро CSP 4.0 нужно зарегистрироваться на сайте <u>https://</u> <u>www.cryptopro.ru/</u> и со страницы загрузки https://www.cryptopro.ru/products/csp/downloads скачать архив версии 4.0 (x64, rpm)
- Затем перейти на страницу загрузки https://cryptopro.ru/products/cades/plugin и скачать КриптоПро ЭЦП Browser plug-in версии 2.0

#### Установка:

- 1. Перед установкой компонентов КриптоПро нужно установить необходимые для работы КриптоПро пакеты lsb5-core, pcsc-ccid, pcsc-acsccid, libpnagox-1\_0-0
- 2. Извлечь из скачанных архивов грт пакеты и поочередно произвести их установку
- 3. Разрешить запуск КриптоПро ЭЦП Browser plug-in
- 4. Добавить сайты в доверенные узлы
- 5. Установить корневые сертификаты удостоверяющего центра
- 6. Настроить считыватели
- 7. Добавить сертификаты Рутокена в хранилище личных сертификатов

#### Вариант 2.

Либо вы можете воспользоваться программой установки КриптоПро, доступной пользователям AlterOS 2018 Профессиональный выпуск, где установка происходит в пару кликов.